# eClinicalWorks

## **eCW WORKSTATION AND WINDOWS SETTINGS**

This document explains the settings that need to be modified on the PC, operating system, and related applications to enable eClinicalWorks to function properly.

#### **Windows Theme**

Use Windows<sup>®</sup> basic theme

#### **Firewall/Antivirus Exceptions**

- Exclude the following files/folder from real-time scanning:
  - Program Files(x86)\eClinicalWorks folder
  - eClinicalWorks.exe
  - eCWdigiink.exe
- Exclude eCW URL from Web content scanning
- Exclude ports 20 and 21 for FTP
- Exclude ports 990 and 991 for FTPS
- Schedule antivirus definition updates to run after hours
- \*.box.com
- \*.app.box.com
- \*.boxcloud.com
- \*.box.net
- \*.boxcdn.net

## **Unblock FTP URLs**

- ft.osioutsourcing.com
- sftp.gatewayedi.com
- secureftp.navicure.com port 22
- ftp.availity.com port 9922

#### DEP

#### DEP

- Add exclusions for eClinicalWorks.exe
- .NET 3.5

#### **Internet Explorer Settings**

- Uncheck the Do not save encrypted pages to disk setting (Internet Options > Advanced tab)
- Uncheck the Delete browser history on exit setting (Internet Options > General tab)
- Uncheck the Empty temporary Internet Files folder when browser is closed setting (Internet Options > Advanced tab)
- Do not configure any policies to delete Internet Explorer<sup>®</sup> cached data from temporary Internet folders while eClinicalWorks application is in use
- Do not install add-ons for Internet Explorer
- IE Settings > URL exceptions Tools > Internet Options > Security > Trusted sites > Sites
  - https://rxhub.eclinicalweb.com:8443/
  - https://formulary.eclinicalweb.com/
  - https://downloads.eclinicalworks.com/
  - https://install.eclinicalweb.com
  - https://oda.eclinicalweb.com:8080/
  - https://surescripts.eclinicalweb.com/
  - https://services.gatewayedi.com/Eligibility/Service.asmx
  - https://www.oc2net.net/tcprivate/countercheck/eclinicalworks
  - https://epayment.eclinicalweb.com/epayment
  - https://epay.eclinicalweb.com/devmainGWT
  - http://www.gatewayedi.com
  - https://ww3.navicure.com:7000/webservices/NavicureSubmissionService?WSDL
  - http://www.navicure.com
  - https://its.emdeon.com
  - http://ws-test.codecorrect.com/webservices/icc/codecheck.cfc?wsdl
  - https://ws.providersportal.com/service.asmx
  - https://claims.realmed.com/webservice/wsElig270.asmx

#### **User Account Control**

#### **User Account Control**

 If eClinicalWorks does not run with User Account Control (UAC) enabled, you may have to disable UAC in order to use the application

#### **Privilege Level**

- Run the program as an administrator
- Right-click on eClinicalWorks.exe, select the *Compatibility* tab, and then check the option

#### **Folder Permissions**

Window users should have the permission to read, execute, and write on the eClinicalWorks folder

#### Reboot

Reboot the workstations on a regular basis *e.g.*, at least once a week

#### **Windows Update**

- Windows updates should be scheduled to run after hours or on weekends
- Automatic updates or on-demand updates on individual workstations should not be allowed

#### **Backup/Maintenance:**

Any backup/maintenance on workstations should be scheduled to run after hours

## **Web-Monitoring Scan Policy**

- If clients have additional Web-monitoring tools and scans enforced on their policy, then all Web calls made to and from eClinicalWorks must be exempt from scanning
- Add the following calls to the exception list:
  - http://<serverIP>:port/ or https://<serverIP:port/Web</p>
  - ftp://<serverIP>:port or ftps://<serverIP>:port FTP
- Additional URLs should be exempt from scanning:
  - surescripts.eclinicalweb.com:443
  - rxhub.eclinicalweb.com:8443
  - formulary.eclinicalweb.com:7080
  - cdss.eclinicalweb.com:443

©Copyright eClinicalWorks, January 2015 - eCW Workstation and Windows Settings

#### Managing Bandwidth

- eClinicalWorks should be a trusted application to make Web calls over the network
- Scanning calls unnecessarily causes severe performance issues
- Avoid routing eClinicalWorks traffic via proxy to reduce latency on the path

## **Managing Bandwidth**

- Avoid using online streaming websites, such as streaming music and video sites
- Set up priority for eClinicalWorks traffic
- Avoid sharing bandwidth-intensive systems, such as video surveillance equipment, phone lines, fax lines, etc. on the same Internet line as eClinicalWorks